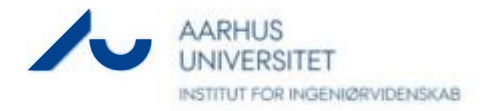

# GreenSeeker projekt

## Formål:

Delprojektet har til formål at vurdere om GreenSeeker sensor, som måler planters refleksion, kan anvendes til at estimere ukrudtsdækningskort i korn og andre afgrøder sået på rækker via metoder indenfor signalbehandling.

## Forudsætninger:

GreenSeeker sensoren fra GeoTeam anvendes i korn sået på 25 cm rækkeafstand for måling af vegetationsindeks ved første radrensning. Vegetationsindekset signalbehandles for at opnå et estimat for ukrudtsdækning mellem rækkerne. Ukrudtskortet har stor betydning for <u>stedspecifik bekæmpelse af ukrudt med</u> <u>radrenser</u> eller anden fysisk ukrudtsbekæmpelse ved 2. og 3. behandling.

Produceret i projektet Økologi i sporet, som har fået tilskud fra Grønt Udviklings- og Demonstrations PROJECTS 2. DECEMBER 2016 Program, GUDP under Fødevareministeriet.

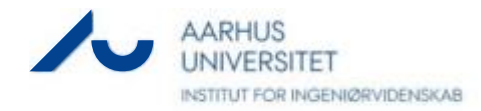

## Kravspecifikationer:

Signalbehandlingen skal vha. et minimum af brugerindtastning kunne identificere fire kategorier:

1) Lav afgrødetæthed, ingen ukrudt mellem rækker

2) Lav afgrødetæthed, ukrudt mellem rækker

3) Høj afgrødetæthed, ingen ukrudt mellem rækker

4) Høj afgrødetæthed, ukrudt mellem rækker

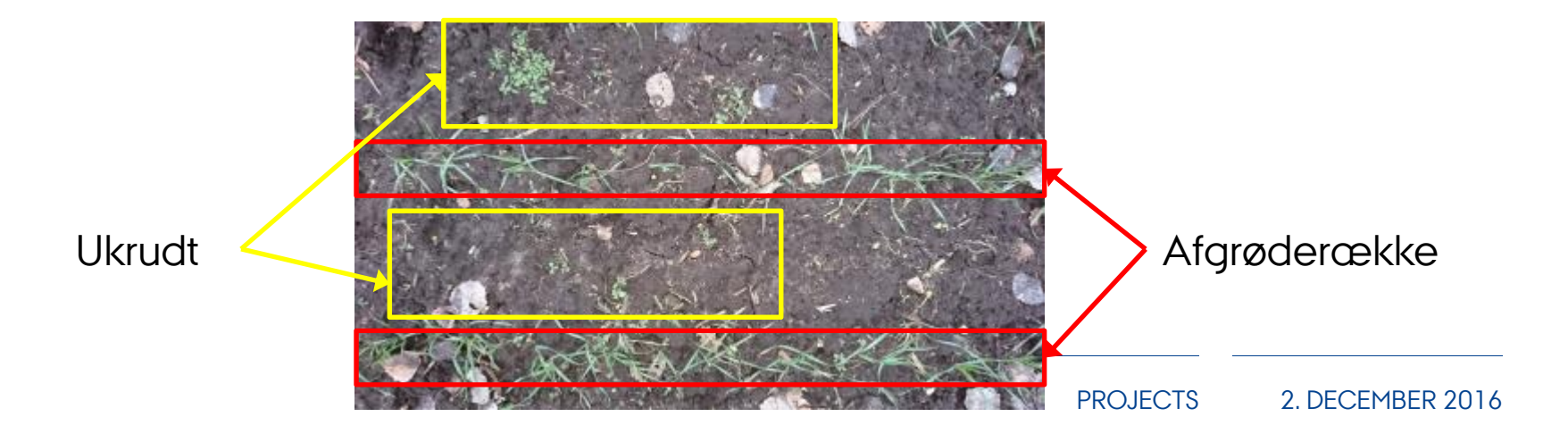

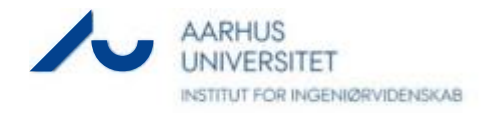

## Forsøgsopstilling

- Marlin digitalt videokamera monteret således GreenSeeker måling indenfor billedfelt, position i billedfelt kalibreret (illustreret herunder)
- GreenSeeker anvendt som beskrevet i bilag, dog med bærbar PC som datalogger af seriel data fra GreenSeeker
- Billedoptagelser fra Marlin kamera via 'SmartView' software fra AVT, 15 billeder per sekund, manuel instilling af kamera parametre (lukketid, billedfrekvens, type, m.m.)

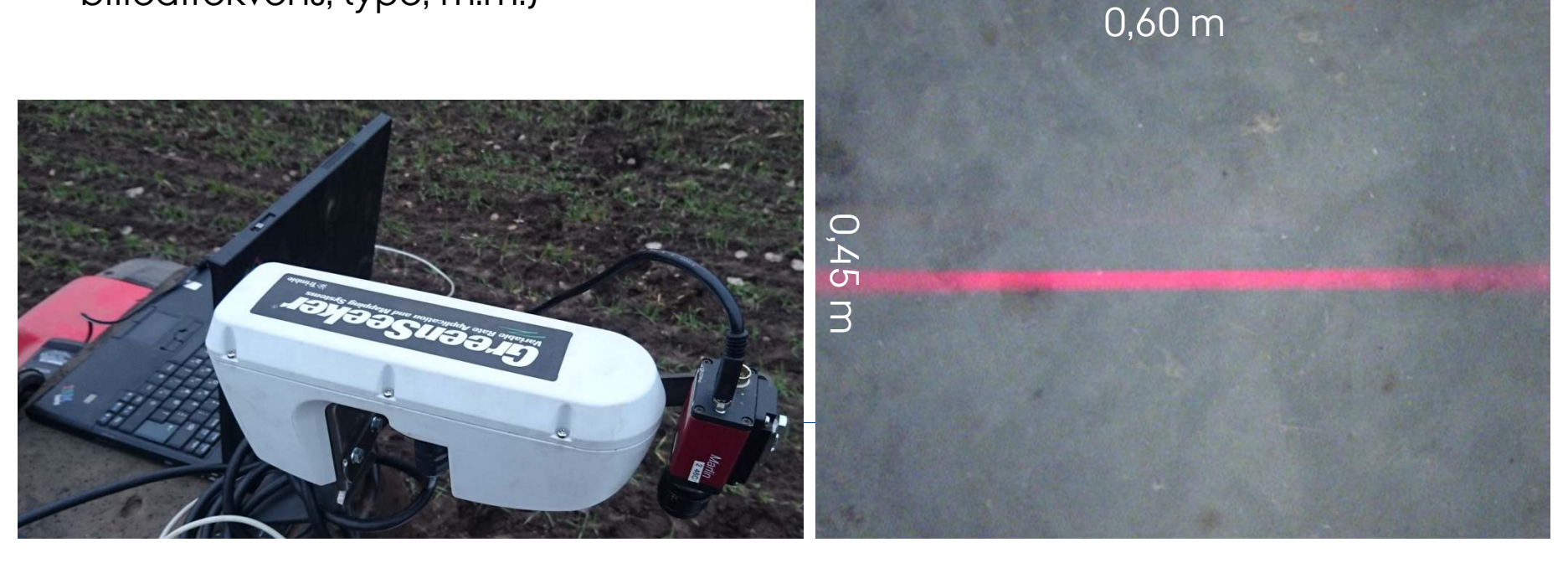

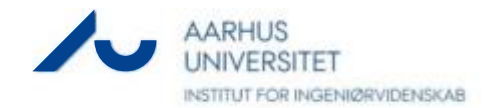

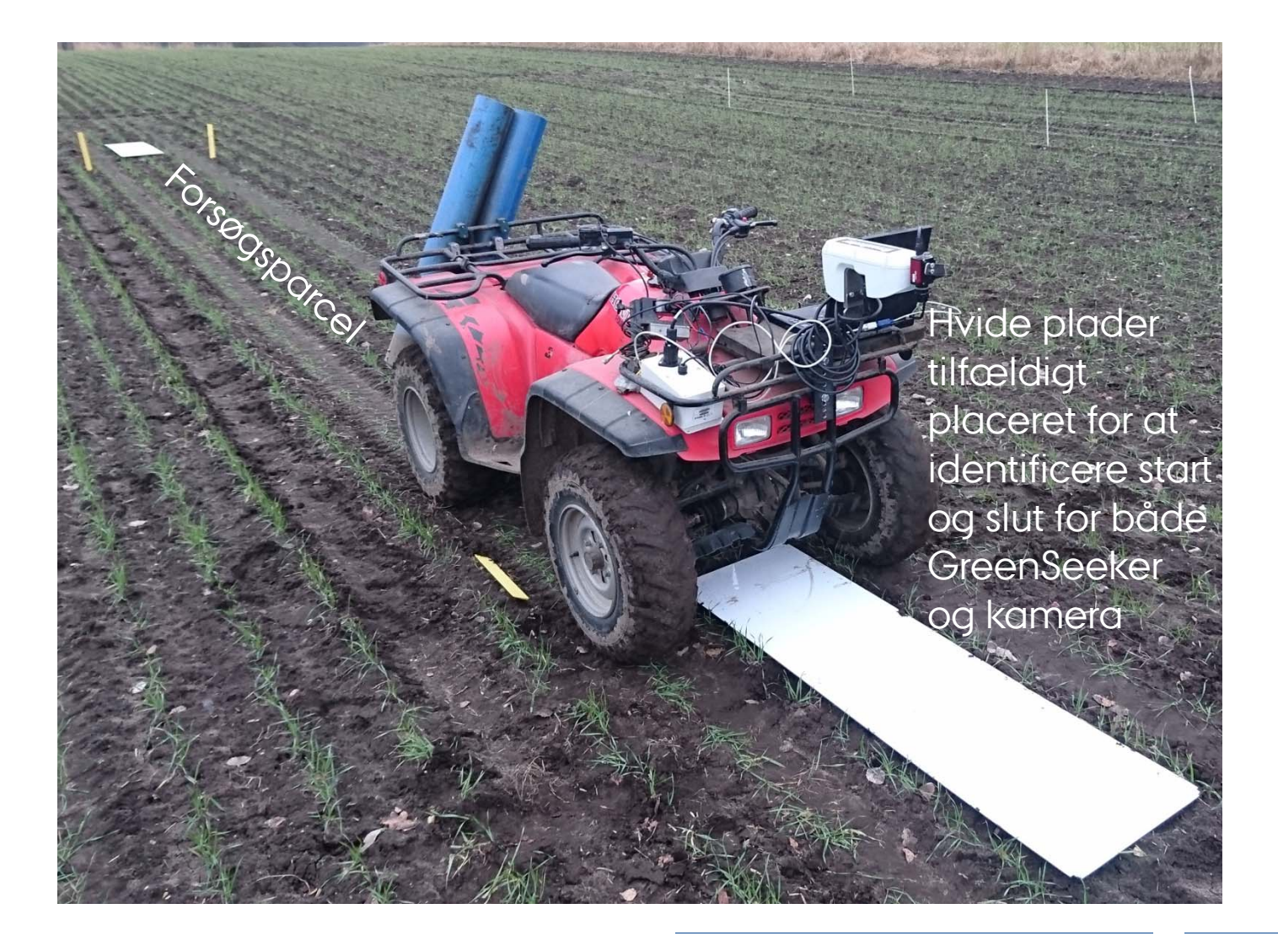

PROJECTS 2. DECEMBER 2016

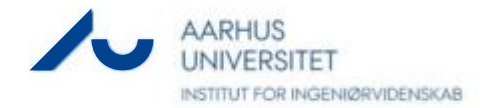

Bilag: GreenSeeker manual modtaget fra GeoTeam

PROJECTS 2. DECEMBER 2016

## **USER GUIDE**

## **GreenSeeker® RT100** Data Collection and Mapping System

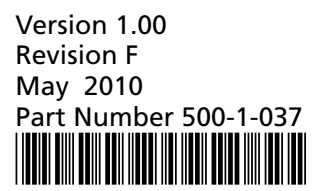

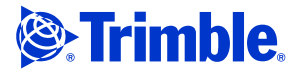

Trimble Navigation Limited Trimble Agriculture 10355 Westmoor Drive Suite #100 Westminster, CO 80021 USA trimble\_support@trimble.com www.trimble.com

#### **Legal Notices**

#### **Copyright and Trademarks**

© 2010, Trimble Navigation Limited. All rights reserved. Trimble, the Globe & Triangle logo, GreenSeeker, Nomad, and Recon are trademarks of Trimble Navigation Limited, registered in the United States and in other countries. Microsoft, ActiveSync, Excel, Visual Basic, Windows, and Windows Mobile are either registered trademarks or trademarks of Microsoft Corporation in the United States and/or other countries

All other trademarks are the property of their respective owners.

#### **Release Notice**

This is the May 2010 release (Revision F) of the *GreenSeeker RT100 Data Collection and Mapping System User Guide.* It applies to version 1.00 of the GreenSeeker RT100 system.

#### LIMITED WARRANTY TERMS AND CONDITIONS

#### Product Limited Warranty

Subject to the following terms and conditions, Trimble Navigation Limited ("Trimble") warrants that for a period of one (1) year from date of purchase this Trimble product (the "Product") will substantially conform to Trimble's publicly available specifications for the Product and that the hardware and any storage media components of the Product will be substantially free from defects in materials and workmanship.

Product Software

Product software, whether built into hardware circuitry as firmware, provided as a standalone computer software product, embedded in flash memory, or stored on magnetic or other media, is licensed solely for use with or as an integral part of the Product and is not sold. If accompanied by a separate end user license agreement ("EULA"), use of any such software will be subject to the terms of such end user license agreement (including any differing limited warranty terms, exclusions, and limitations), which shall control over the terms and conditions set forth in this limited warranty.

Software Fixes

During the limited warranty period you will be entitled to receive such Fixes to the Product software that Trimble releases and makes commercially available and for which it does not charge separately, subject to the procedures for delivery to purchasers of Trimble products generally. If you have purchased the Product from an authorized Trimble dealer rather than from Trimble directly, Trimble may, at its option, forward the software Fix to the Trimble dealer for final distribution to you. Minor Updates, Major Upgrades, new products, or substantially new software releases, as identified by Trimble, are expressly excluded from this update process and limited warranty. Receipt of software Fixes or other enhancements shall not serve to extend the limited warranty period. For purposes of this warranty the following definitions shall apply: (1)

"Fix(es)" means an error correction or other update created to fix a previous software version that does not substantially conform to its Trimble specifications; (2) "Minor Update" occurs when enhancements are made to current features in a software program; and (3) "Major Upgrade" occurs when significant new features are added to software, or when a new product containing new features replaces the further development of a current product line. Trimble reserves the right to determine, in its sole discretion, what constitutes a Fix, Minor Update, or Major Upgrade.

Warranty Remedies If the Trimble Product fails during the warranty period for reasons covered by this limited warranty and you notify Trimble of such failure during the warranty period, Trimble will repair OR replace the nonconforming Product with new, equivalent to new, or reconditioned parts or Product, OR refund the Product purchase price paid by you, at Trimble's option, upon your return of the Product in accordance with Trimble's product return procedures then in effect. How to Obtain Warranty Service

To obtain warranty service for the Product, please contact your local Trimble authorized dealer. Alternatively, you may contact Trimble to request warranty service at +1-408-481-6940 (24 hours a day) or e-mail your request to trimble\_support@trimble.com. Please be prepared to provide:

your name, address, and telephone numbers

proof of purchase

a copy of this Trimble warranty
a description of the nonconforming Product including the model number

#### - an explanation of the problem

The customer service representative may need additional information from you depending on the nature of the problem.

Warranty Exclusions and Disclaimer This Product limited warranty shall only apply in the event and to the extent that (a) the Product is properly and correctly installed, configured, interfaced, maintained, stored, and operated in accordance with Trimble's applicable operator's manual and specifications, and; (b) the Product is not modified or misused. This Product limited warranty shall not apply to, and Trimble shall not be responsible for, defects or performance problems resulting from (i) the combination or utilization of the Product with hardware or software products, information, data, systems, interfaces, or devices not made, supplied, or specified by Trimble; (ii) the operation of the Product under any specification other than, or in addition to, Trimble's standard specifications for its products; (iii) the unauthorized installation, modification, or use of the Product;
 (iv) damage caused by: accident, lightning or other electrical discharge, fresh or salt water immersion or spray (outside of Product specifications); or exposure to environmental conditions for which the Product is not intended; (v) normal wear and tear on consumable parts (e.g., batteries); or (vi) cosmetic damage. Trimble does not warrant or guarantee the results obtained through the use of the Product, or that software components will operate error free. NOTICE REGARDING PRODUCTS EQUIPPED WITH TECHNOLOGY CAPABLE OF TRACKING SATELLITE SIGNALS FROM SATELLITE BASED AUGMENTATION SYSTEMS (SBAS) (WAAS/EGNOS, AND MSAS), OMNISTAR, GPS, MODERNIZED GPS OR GLONASS SATELLITES, OR FROM IALA BEACON SOURCES: TRIMBLE IS NOT RESPONSIBLE FOR THE OPERATION OR FAILURE OF OPERATION OF ANY SATELLITE BASED POSITIONING SYSTEM OR THE AVAILABILITY OF ANY SATELLITE BASED POSITIONING SIGNALS. THE FOREGOING LIMITED WARRANTY TERMS STATE TRIMBLE'S ENTIRE LIABILITY, AND YOUR EXCLUSIVE REMEDIES, RELATING TO THE TRIMBLE PRODUCT. EXCEPT AS OTHERWISE EXPRESSLY PROVIDED HEREIN, THE PRODUCT, AND ACCOMPANYING DOCUMENTATION AND MATERIALS ARE PROVIDED "AS-IS" AND WITHOUT EXPRESS OR IMPLIED WARRANTY OF ANY KIND, BY EITHER TRIMBLE OR ANYONE WHO HAS BEEN INVOLVED IN ITS CREATION, PRODUCTION, INSTALLATION, OR DISTRIBUTION, INCLUDING, BUT NOT LIMITED TO, THE IMPLIED WARRANTIES OF MERCHANTABILITY AND FITNESS FOR A PARTICULAR PURPOSE, TITLE, AND NONINFRINGEMENT. THE STATED EXPRESS WARRANTIES ARE IN LIEU OF ALL OBLIGATIONS OR LIABILITIES ON THE PART OF TRIMBLE ARISING OUT OF, OR IN CONNECTION WITH, ANY PRODUCT. BECAUSE SOME STATES AND JURISDICTIONS DO NOT ALLOW LIMITATIONS ON DURATION OR THE EXCLUSION OF AN IMPLIED WARRANTY, THE ABOVE LIMITATION MAY NOT APPLY OR FULLY APPLY TO YOU.

APPLI OR FOLLI APPLI TO TOU. Limitation of Liability TRIMBLE'S ENTIRE LIABILITY UNDER ANY PROVISION HEREIN SHALL BE LIMITED TO THE AMOUNT PAID BY YOU FOR THE PRODUCT. TO THE MAXIMUM EXTERNT PERMITTED BY APPLICABLE LAW, IN NO EVENT SHALL TRIMBLE OR ITS SUPPLIERS BE LIABLE FOR ANY INDIRECT, SPECIAL, INCIDENTAL, OR CONSEQUENTIAL DAMAGE WHATSOEVER UNDER ANY CONSEQUENTIAL DAMAGE WHATSOEVER UNDER ANT CIRCUMSTANCE OR LEGAL THEORY RELATING IN ANYWAY TO THE PRODUCTS, SOFTWARE AND ACCOMPANYING DOCUMENTATION AND MATERIALS, (INCLUDING, WITHOUT LIMITATION, DAMAGES FOR LOSS OF BUSINESS PROFITS, BUSINESS INTERRUPTION, LOSS OF DATA, OR ANY OTHER PECUNIARY LOSS), REGARDLESS OF WHETHER TRIMBLE HAS BEEN ADVISED OF THE POSSIBILITY OF ANY SUCH LOSS AND PECAPULESS OF THE COURSE OF EALDIC ANY SUCH LOSS AND REGARDLESS OF THE COURSE OF DEALING WHICH DEVELOPS OR HAS DEVELOPED BETWEEN YOU AND TRIMBLE. BECAUSE SOME STATES AND JURISDICTIONS DO NOT ALLOW THE EXCLUSION OR LIMITATION OF LIABILITY FOR CONSEQUENTIAL OR INCIDENTAL DAMAGES, THE ABOVE LIMITATION MAY NOT APPLY OR FULLY APPLY TO YOU. PLEASE NOTE: THE ABOVE TRIMBLE LIMITED WARRANTY PROVISIONS WILL NOT APPLY TO PRODUCTS PURCHASED IN THOSE JURISDICTIONS (E.G., MEMBER STATES OF THE EUROPEAN ECONOMIC AREA) IN WHICH PRODUCT WARRANTIES ARE THE RESPONSIBILITY OF THE LOCAL TRIMBLE AUTHORIZED DEALER FROM WHOM THE PRODUCTS ARE ACQUIRED. IN SUCH A CASE PLEASE CONTACT YOUR LOCAL TRIMBLE AUTHORIZED DEALER FOR APPLICABLE WARRANTY INFORMATION.

THE OFFICIAL LANGUAGE OF THESE TERMS AND CONDITIONS IS ENGLISH. IN THE EVENT OF A CONFLICT BETWEEN ENGLISH AND OTHER LANGUAGE VERSIONS, THE ENGLISH LANGUAGE SHALL CONTROL

Registration To receive information regarding updates and new products, please contact your local Trimble authorized dealer or visit the Trimble website at www.trimble.com/register. Upon registration you may select the newsletter, upgrade, or new product information you desire.

## PRODUCT EXTENDED LIMITED WARRANTY INFORMATION

For applicable product Extended Limited Warranty information, please refer to the Limited Warranty Card included with this Trimble product, or consult your Trimble dealer.

For applicable product Extended Limited Warranty information, please refer to Legal Notices in the <Name of the Main Manual>, or consult your Trimble dealer.

For applicable product Extended Limited Warranty information, please refer to Legal Notices in the Help for this product, or consult your Trimble dealer.

For applicable product Extended Limited Warranty information, please refer to the Limited Warranty Card supplied in Adobe PDF format with this Trimble product, or consult your Trimble dealer. EXTENDED LIMITED WARRANTY TERMS AND CONDITIONS

EXTENDED LIMITED WARRANTY TERMS AND CONDITIONS This Trimble Navigation Limited Product comes with Trimble's Extended Limited Warranty coverage for serialized hardware components for a period of one (1) year commencing on the first anniversary of date of purchase; and except as otherwise stated herein is provided under the same terms and conditions as those of the standard Trimble Limited Warranty Terms and Conditions1 with which the Product is sold and distributed.

The Extended Limited Warranty applies to serialized hardware components (as configured at the time of purchase) of the Product and includes updates to associated Product firmware2 but does not apply to consumable parts (such as batteries), application software, or to detachable components or accessories that are separately warranted and furnished solely with Trimble's standard one (1) year limited warranty.

Registration

To receive product upgrades included with this Extended Limited warranty as well as information regarding updates and new products, please register by visiting the Trimble website at

www.trimble.com/register. Upon registration you may select the newsletter, upgrade or new product information you desire. PLEASE NOTE: THE TRIMBLE NAVIGATION LIMITED EXTENDED LIMITED WARRANTY WILL NOT APPLY TO PRODUCTS PURCHASED IN THOSE JURISDICTIONS (E.G., MEMBER STATES OF THE EUROPEAN ECONOMIC AREA) IN WHICH PRODUCT WARRANTIES ARE THE RESPONSIBILITY OF THE LOCAL DEALER FROM WHOM THE PRODUCTS ARE ACQUIRED. IN SUCH A CASE, PLEASE CONTACT YOUR LOCAL TRIMBLE DEALER FOR APPLICABLE WARRANTY INFORMATION.

A copy of the Trimble Navigation Limited Limited Warranty Terms and Conditions is provided with the distributed Product and is available from your local Trimble authorized dealer and upon request at trimble\_support@trimble.com.

2 "Firmware" means software used in the hardware device to enable the different hardware systems to communicate and function together. These functions are essential to the performance of the hardware device.

#### Australia and New Zealand

This product conforms with the regulatory requirements of the Australian Communications Authority (ACA) EMC framework, thus satisfying the requirements for C-Tick Marking and sale within Australia and New Zealand.

#### Notice to Our European Union Customers

For product recycling instructions and more information, please go to www.trimble.com/ev.shtml.

Recycling in Europe: To recycle Trimble WEEE (Waste Electronic Equipment, products that run on electrical power.), Call +31 497 53 24 30, and ask for the "WEEE Associate". Or, mail a request for recycling instructions to:

Trimble Europe BV c/o Menlo Worldwide Logistics Meerheide 45 5521 DZ Eersel, NL

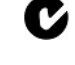

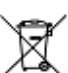

## **Safety information**

Before you start the installation, you must read and understand the information contained in this section.

Always follow the instructions that accompany a Warning or Caution. The information they provide is intended to minimize the risk of personal injury and/or damage to property. In particular, observe safety instructions that are presented in the following format:

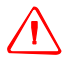

**WARNING** – This alert warns of a potential hazard, which, if not avoided, can cause severe injury.

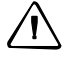

**CAUTION** – This alert warns of a hazard or unsafe practice which, if not avoided, can cause injury or damage.

*Note – An absence of specific alerts does not mean that there are no safety risks involved.* 

### Cautions

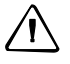

**CAUTION** – Failure to charge the PDA for several days may result in lost data. Trimble recommends that you regularly copy data from the PDA and then save it to your computer or to a Secure Digital card.

## Contents

| Safety information.                                                                                                    |
|----------------------------------------------------------------------------------------------------|
| Cautions                                                                                                    |
| Introduction                                                                                                    |
| Accessories                                                                                                    |
| Primary components                                                                                                    |
| Control box                                                                                                    |
| Power connector                                                                                                    |
| Power switch/indicator                                                                                                    |
| External data port                                                                                                    |
| Sensor port                                                                                                    |
| Personal Digital Assistant (PDA)                                                                                                    |
| Powered PDA cradle                                                                                                    |
| Sample switch                                                                                                    |
| Sensor                                                                                                    |
| Sensor mount                                                                                                    |
| Connections                                                                                                    |
| Sensor                                                                                                    |
| Control box to PDA                                                                                                    |
| General information                                                                                                    |
| The RT100 system: Getting started                                                                                                    |
| Capturing data                                                                                                    |
| Log Strips mode                                                                                                    |
| Log Plots mode                                                                                                    |
| <b>Appendices</b>                                                                                                    |
| Data output options                                                                                                    |
| Reinstalling or updating the GreenSeeker Capture software $1^2$                                                                                                    |
| Vegetation indices available in the GreenSeeker sensor. $\ldots \ldots \ldots \ldots \ldots \ldots \ldots \ldots \ldots \ldots \ldots \ldots \ldots \ldots \ldots \ldots \ldots \ldots \ldots$ |

## Introduction

This manual describes the GreenSeeker® RT100 data collection and mapping system, and how to use it to capture data.

The system is a tool for crop research and consulting that provides precision measurement and data logging of the Normalized Difference Vegetative Index (NDVI) and RED/NIR of plant material. These data points can be used in conjunction with other agronomic references to index basic nutrient response, crop condition, yield potential, stress, pest and disease impact in a quantitative manner. The system can be used to monitor changing field (plant or crop) conditions during the growing season, and the effects of different levels of an input compared to a local standard.

The system uses second-generation optical sensor technology. It generates light at two specific wavelengths and measures the light reflected off the target (typically, plants in soil). The microprocessor within the sensor analyzes the reflected light and calculates the results.

The supplied GreenSeeker Capture software runs on a ruggedized PDA (Personal Digital Assistant), which may be a Trimble Recon® or Nomad® handheld computer, or an HP iPaq PDA. The software shows the output in real-time and also logs the output data to a file. The data from the sensor is transmitted serially to the PDA and can later be exported to a desktop computer for analysis. Additional features are available if you use other tools to log data.

In this document, "PDA" refers to any ruggedized Personal Digital Assistant that has a built-in serial port: If anything refers to only one model, this is clearly indicated.

### Accessories

Included items:

- GreenSeeker Capture software for the Windows Mobile® 2003 and Windows Mobile version 5.0 software ("Windows Mobile-based software").
- Auto adaptor ( for the powered cradle only).

Additional items:

- Farm Works Farm Site Mate VRA Data logging Pocket PC software or other PDA/Pocket PC software that has a feature to log GreenSeeker data.
- GPS Receiver: This can be a WAAS CF Card type receiver or higher resolution receiver. If you use a non-CF card slot receiver, you must use a CF-to-serial adapter for connecting to the PDA.

### **Primary components**

#### **Control box**

Contains a battery and a circuit board to interface the power and switches to the sensor and external connectors.

#### **Power connector**

Connects power from the vehicle battery (12 V DC in).

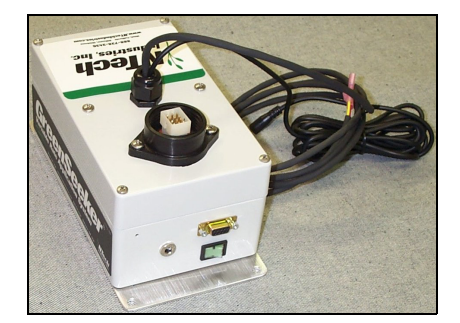

#### **Power switch/indicator**

Supplies power to the sensor and powered cradle. The built-in indicator in the switch lights up when power is on.

#### **External data port**

Enables data collection through an RS232 connection using the serial cable provided (Com Port: 38,400 baud, 8, 1, N; Flow: None)

#### **Sensor port**

Sends power and commands to the sensor through the controller cable provided.

#### **Personal Digital Assistant (PDA)**

The sensor requires a PDA running Windows Mobile-based software to show and store the data from the sensor. For more information, refer to the manual for your device. The GreenSeeker Capture software is pre-loaded on the PDA.

#### **Powered PDA cradle**

Acts only as a mechanical mount for the PDA. The cradle draws power from the control box. To charge or extend the PDA battery life, turn on the power switch.

#### Sample switch

Controls the data flow and the count of the data collected. If required you can disable the buzzer that sounds while the trigger is pressed. See General information, page 9.

#### Sensor

Takes the reflectance readings. This sensor uses internal illumination for use in any lighting condition, day or night. When the sensor is on, you can see a red band of light immediately below the rectangular sensor window. Hold the sensor 32"-48" (approximately 81 cm-122 cm) over the plant or crop canopy to be sensed. The width of the sensor measurement is approximately 24" (61 cm): This width remains almost constant in the height range given above.

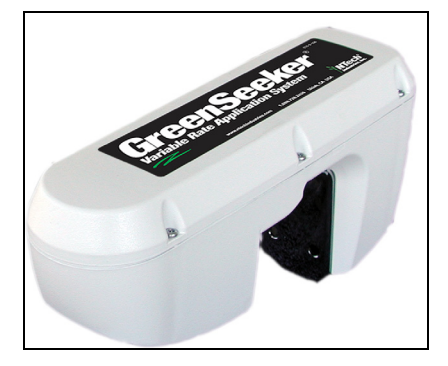

#### **Sensor mount**

You can attach the sensor to a bracket, tubing, or other suitable surface using 5/16" hardware. Adjust the sensor so that it is parallel to the target.

### Connections

Verify the connections between the sensor, the control box, and the PDA according to the following figures.

#### Sensor

Attach the 12-pin connector to the sensor with two captive screws. Make sure it is inserted into the *lower* port

*Do not connect* to the adjacent connector port.

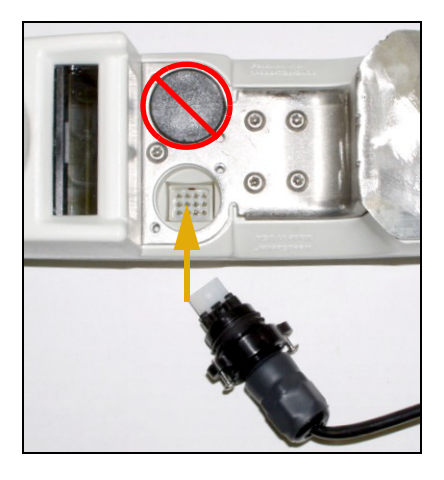

#### **Control box to PDA**

Connects to the powered cradle/PDA with a DB9 (RS232) serial cable.

- 1. Plug in the small black power cable so that the cradle can draw power from the control box.
- 2. Cut the gray battery cable to an appropriate length and then attach it to the vehicle battery using the supplied ring terminals.
- 3. Mount the sample switch so that the vehicle driver can start and stop data collection.

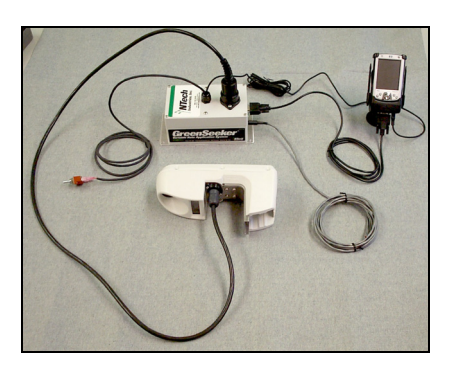

*Note* – *The Sensor and control cable are weatherproof, but the control box, cradle, and cables are intended for mounting in a dry location.* 

## **General information**

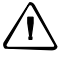

**CAUTION** – Failure to charge the PDA for several days may result in lost data. Trimble recommends that you regularly copy data from the PDA and save it to your computer or to a Secure Digital card.

Before going out into the field:

- Fully charge the PDA battery. Check the indicator on the PDA to confirm that it is fully charged.
- Make sure that there is enough available memory on the PDA.
- Hold the sensor approximately parallel to the ground, and at the recommended height, while operating.

To disable the buzzer:

- a. Open the control box: Use a Phillips head screwdriver to remove the four corner screws.
- b. Carefully separate the two halves of the box: Make sure that the cables remain plugged in.
- c. Remove the black jumper from J5 on the PCB (ASSY 400-1-014).
- d. Close the control box and reinstall the four screws.

## The RT100 system: Getting started

- Connect one end of the provided serial cable to the powered cradle connector (or directly to the PDA serial port). Connect the other end to the control box.
- 2. Use the switch on the control box to turn on the sensor.
- 3. Turn on the PDA. Tap *Start / Programs* and then tap the GreenSeeker Capture icon.

*Note* – *Your PDA may not be the same as the one shown here.* 

- 4. Tap Sensor / Start GreenSeeker.
- Position the sensor at the start of the target region. Keep the sensor approximately parallel to, and 32"- 48" (approximately 81 cm-122 cm) above the canopy.

*Note* – *To avoid incorrect data, position the sensor over the target before you turn on the sample switch.* 

6. Toggle the sample switch on and then traverse the region. At the region boundary, toggle the sample switch off.

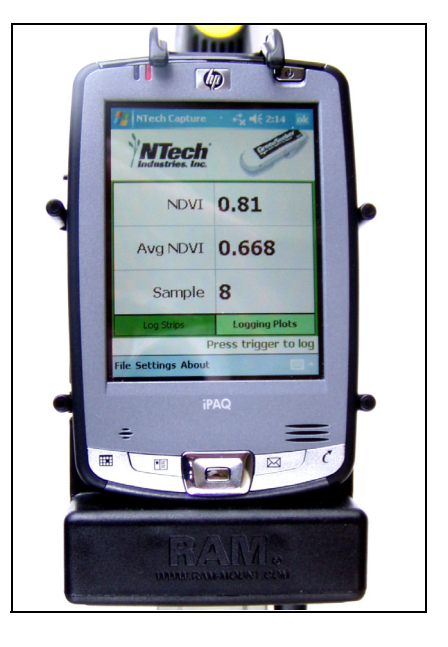

Once you turn off the sample switch, the number shown in the white box is the average of all readings to that point. Each time you toggle the switch, the system logs a new value.

7. Once you finish collecting data, tap *File / Save* to save and name the job.

## **Capturing data**

If you are geo-referencing data with Farm Works Farm Site Mate VRA or other PDA software, refer to specific information provided with that software.

GreenSeeker Capture software captures the readings from the RT100 system, shows the current reading, and stores the readings for you to analyze later or to make fertilizer recommendations. The software is pre-loaded on the PDA at the factory: If necessary, you can download it from http://www.greenseeker.com/software/.

*Note* – You may have to reload the software if the PDA battery discharges completely, depending on whether or not your PDA has non-volatile memory.

The software operates like most Windows programs: Open and save files as with a normal word processing program. Make sure that you note where you save the files on the PDA.

The following modes are available for logging data:

- Log Strips: See page 11.
- Log Plots: See page 12.

If you switch between modes, and you do not save the data file, you are prompted to do so.

**Note** – Once you switch modes or close the program you cannot open an existing file and save more measurements to it. After you save a data file, you can tap File / New to create a new file. This clears the data cells and enables you to collect readings for a new field.

#### Log Strips mode

Use this mode to collect sensor readings from large strips with different fertilizer levels. More specifically, use it to compare nitrogen rich strips (NRS\_NDVI) with lower rate, farmer practice strips (FP\_NDVI) to determine recommendations.

- 1. Turn on the power switch on the control box.
- 2. Turn on the PDA: From the Start menu, tap Programs / GreenSeeker Capture.
- 3. Tap *Non Ref (Farmer Practice)* or *NDVI Reference (N Rich Strip)*. The button changes to *Collecting*.
- 4. Tap Sensor / Start GreenSeeker.
- 5. Position the sensor at the start of the target region.
- 6. Toggle the sample switch on and then traverse the region. As long as the switch is toggled on, data is recorded to the file.
- 7. At the end, toggle the sample switch off. Once you turn off the sample switch, the number shown in the white box is the average of all readings to that point. Each time you toggle the switch, the system logs a new value.
- 8. Once you finish collecting data, tap *File / Save* to save and name the job.

#### **Data: Log Strips mode**

Once you save the data, you can view it. Tap *Field* and then tap the name of the file from the *File Name* list.

The filename.txt file contains the following information:

- Average FP\_NDVI value
- Average RS\_NDVI value
- Maximum NDVI from the rich strip (RS).

You can use this data displayed to generate a nitrogen recommendation in conjunction with the Oklahoma State University web page: http://www.soiltesting.okstate.edu/SBNRC/SBNRC.php The following example is for your reference:

#### filename.txt

```
FP_NDVI:
AVG = 0.67112, STDEV = 0.11562
RS_NDVI:
AVG = 0.77964, STDEV = 0.01023
MAX_NDVI:
Max_NDVI = 0.77740
```

#### Log Plots mode

Use this mode to collect readings from multiple plots. It is better suited for data analysis.

- 1. Turn on the power switch on the control box.
- 2. Turn on the PDA: From the *Start* menu, tap *Programs / GreenSeeker Capture*.
- 3. Tap Sensor / Start GreenSeeker.
- 4. Select the *Log Plots* tab.
- 5. Position the sensor at the start of the target region.
- 6. Toggle the sample switch on and then traverse the region. As long as the switch is toggled on, data is recorded to the file.
- 7. At the end, toggle the sample switch off.

Once you release the trigger, the following information appears:

- Sample No.
- NDVI
- Avg NDVI

Each time that you toggle the sample switch, the plot increases by one.

8. Once you finish collecting data, tap *File / Save* to save and name the job.

#### **Data: Log Plots mode**

Once you save the data, three files are created and automatically saved to the folder: *My Device* \*My Documents* \*Capture*.

- filename.txt: Contains all of the data collected
- filenameAvg.txt: Contains only an average NDVI for each sample (plot)
- filenameDiag.txt: Contains all the diagnostic information for the sensor (typically, this is empty)

#### **Data management: Log Plots mode**

You can write the collected data to the PDA internal memory or to a removable SD (Secure Digital) memory card.

To export the data to your computer, synchronize the PDA with the computer.

The system writes *Filename.txt* and *filenameAvg.txt* to a comma-delimited ASCII text file suitable for direct import to Microsoft Excel® spreadsheet software.

To download the data file(s) to your computer:

- 1. Synchronize the PDA with your computer.
- 2. Open the Excel software and then select File / Open.
- 3. Change *File Types* to *All Files* and then select your .txt data file.
- 4. Select *Delimited Text, delimited by commas and spaces*. This imports data into separate columns in the spreadsheet file.

The following examples are for your reference:

#### filename.txt

| Time (ms) | Plot | Count | NDVI   | VI_2  |
|-----------|------|-------|--------|-------|
| 11000,    | Ο,   | 17,   | 0.700, | 0.171 |
| 11100,    | Ο,   | 18,   | 0.730, | 0.156 |
| 11200,    | Ο,   | 19,   | 0.720, | 0.157 |
| 11300,    | Ο,   | 20,   | 0.740, | 0.148 |
| 11400,    | 1,   | 1,    | 0.740, | 0.149 |
| 11500,    | 1,   | 2,    | 0.730, | 0.156 |
| 11600,    | 1,   | З,    | 0.730, | 0.153 |
| 11750,    | 1,   | 4,    | 0.720, | 0.156 |
| 11800,    | 1,   | 4,    | 0.720, | 0.161 |

#### filenameAvg.txt

| Time (ms) | Plot | Count | NDVI     | VI_2    |
|-----------|------|-------|----------|---------|
| 18570,    | 1,   | 12,   | 0.78517, | 0.78517 |
| 21570,    | 2,   | 13,   | 0.78031, | 0.78031 |
| 24570,    | З,   | 9,    | 0.77944, | 0.77944 |

#### filenameDiag.txt

| Model            | 500 Series       |
|------------------|------------------|
| Software version | .9.4 Mar 03 2008 |
| Serial Num       | H4920 (Red)      |
| Module Addr      | 20               |
|                  |                  |

```
Sensor Mode HH
Time, Plot#, Pix#, NDVI, IRVI
$pnti,woil00,wv11.000
$pnti,woil00,wv11.000
```

## **Appendices**

#### **Data output options**

For special applications, you can change the sensor output, such as the data output interval. For more information, contact Trimble Support.

#### **Reinstalling or updating the GreenSeeker Capture software**

- 1. If necessary, install the latest version of Microsoft ActiveSync® technology:
  - a. Go to http://www.microsoft.com/downloads/.
  - b. From the *Product/Technology* menu, select *ActiveSync*.
  - c. Follow the instructions to download and install the software.
- 2. Use ActiveSync technology to connect the PDA to the computer.
- 3. Once ActiveSync indicates that the PDA is connected, do one of the following:
  - Insert the *GreenSeeker Capture CD* into the computer. From the Windows taskbar, select *Start / Run*. Once the *Run* window opens, enter
     D:\GreenSeeker Capture\2003\Install1.exe (where D: is the CD drive).
  - Download the version you want to install from www.greenseeker.com.
     Double-click the downloaded file and then follow the on-screen instructions.
- 4. When the *Microsoft VB Runtimes Installer* window opens, click **Next** and then follow the on-screen instructions.
- 5. If prompted to overwrite a file on the PDA, click **Yes To All**.
- 6. Press the soft-reset button on the bottom or rear of the PDA.

#### Vegetation indices available in the GreenSeeker sensor

There are several vegetation indices defined, evolving from more than thirty years of research in remote sensing and aerial imaging. In precision agriculture applications, two of the most commonly used indices are the Ratio and the Normalized Difference (NDVI), each comparing the relative reflectance of plant material and soils at two wavelengths. Additional modifications of the indices have been developed to compensate for various conditions of the plant canopy and background soil.

Several indices are available from GreenSeeker sensors. The sensor always outputs NDVI, plus an additional index (the default is IRVI), which makes it possible to compare indices on the same data at the same time. You can change this by connecting the sensor directly to a computer. Once selected, the output options are stored in the sensor, and remain in effect until you change them again.

- NDVI: Normalized Difference Vegetation Index
- SA-NDVI: Soil Adjusted
- RVI: Ratio
- IRVI: Inverse Ratio

#### **Index equations**

The wavelength bands are in the visible (red, 660 nm) and infra-red (NIR, 770 nm) regions of the spectrum. Half-power bandwidths are approximately 25 nm.

| $ndvi = \frac{\rho_{NIR} - \rho_{VIS}}{\rho_{NIR} + \rho_{VIS}}$                         | $rvi = \frac{\rho_{NIR}}{\rho_{VIS}}$  |
|------------------------------------------------------------------------------------------|----------------------------------------|
| $sandvi = \left(\frac{\rho_{NIR} - \rho_{VIS}}{\rho_{NIR} + \rho_{VIS} + L}\right)(1+L)$ | $irvi = \frac{\rho_{VIS}}{\rho_{NIR}}$ |

#### References

For more information on how to use the indices, go to http://www.greenseeker.com/.